## REAL4[本体]

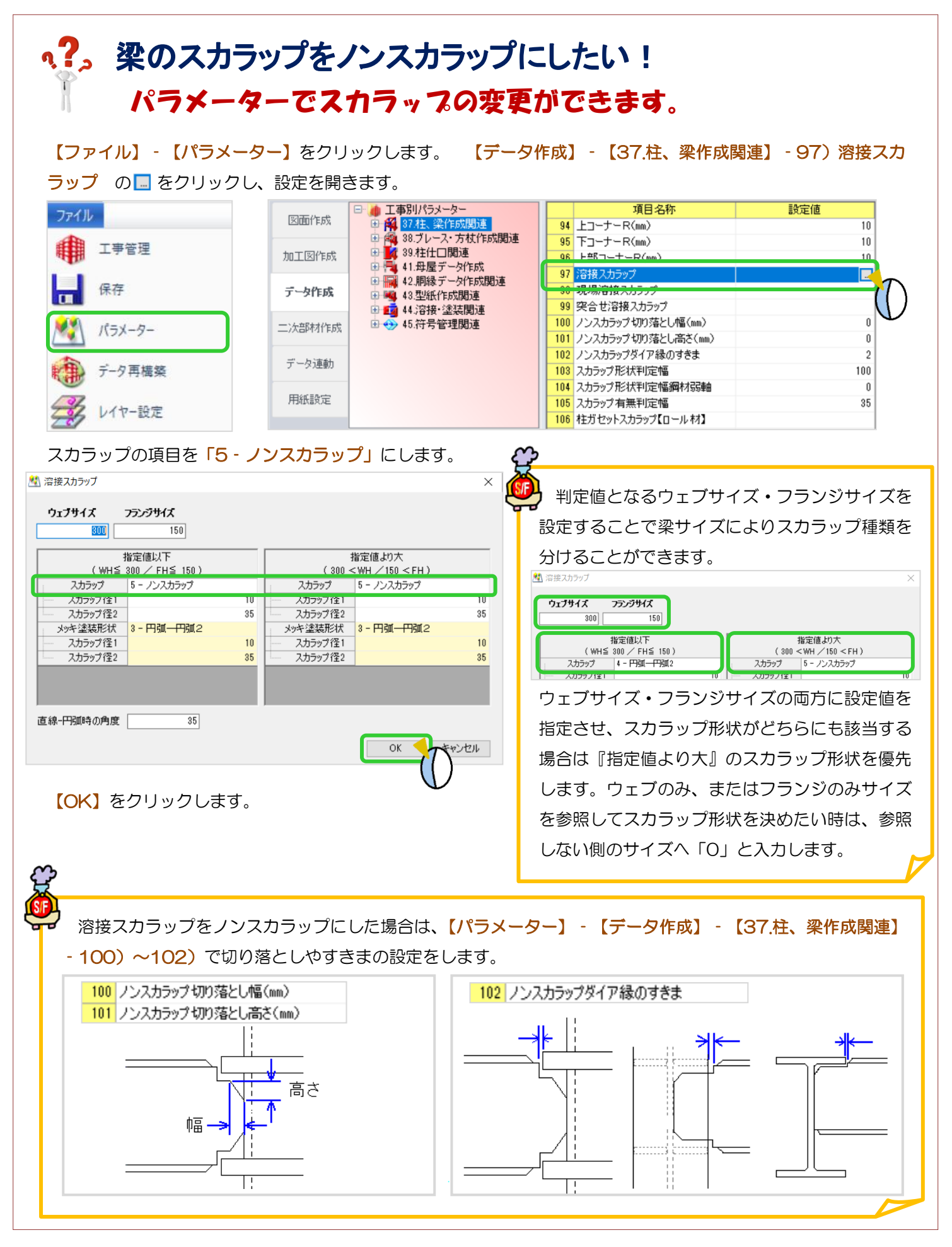

Ver3.21.20 2023/8